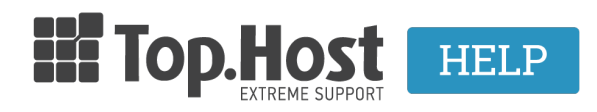

**Knowledgebase > myTophost Panel > Διαχείριση >** Πως κάνω restart τον dedicated server μου μέσα από το myTophost Panel;

## Πως κάνω restart τον dedicated server μου μέσα από το myTophost Panel;

- 2023-02-01 - Διαχείριση

Μπορείτε να κάνετε restart τον dedicated server σας μέσα από το myTophost Panel, ακολουθώντας τα παρακάτω βήματα:

## 1. Συνδεθείτε στο myTophost Panel.

|                            | gr   <u>en</u>                                  |      |  |
|----------------------------|-------------------------------------------------|------|--|
| Είσοδα<br>myTopho          | ος στο<br>ost Panel                             | 1.00 |  |
| Email                      |                                                 |      |  |
| Password                   |                                                 |      |  |
| Εμφάνιση Password ΑΣΦΑΛΗΣ  | ΕΙΣΟΔΟΣ                                         |      |  |
| <u>Υπενθόμιση Password</u> | Δεν έχετε λογαριασμό;<br><u>Εγγραφείτε τώρα</u> |      |  |

2. Στην καρτέλα **Οι υπηρεσίες μου**, επιλέξτε το **κουμπί επανεκκίνησης** δεξιά από τον dedicated server τον οποίο θέλετε να κάνετε restart.

| Dedicated Servers AFOPA NEOY SERVER |                                                                                                    |           |           |                    |          |            |  |  |  |
|-------------------------------------|----------------------------------------------------------------------------------------------------|-----------|-----------|--------------------|----------|------------|--|--|--|
| Pack Id                             | Πακέτο                                                                                                    | Υπηρεσίες | Κατάσταση | <u>Ημ/α λήξη</u> ς |          | Διαχείριση |  |  |  |
| 91843                               | Intel S1260 HT (8GB) () U<br>91843-Server Addons:<br>• <u>CentOS 64-bit</u><br>• <u>Plesk 12 - Web Admin</u> | ζũ        | Ενεργό    | 05/10/2019         | Ανανέωση | Διαχείριση |  |  |  |

3. Σε περίπτωση που περάσουν 20 λεπτά χωρίς απόκριση του server, επικοινωνήστε με το <u>τεχνικό τμήμα</u> της Top.Host για την άμεση εξυπηρέτηση σας.